## 1.1 Sumario

- 1 Exemplo 3. Aplicacións prácticas do Exemplo2
  - ◆ 1.1 OBRIGATORIA LECTURA. ESCENARIO
  - 1.2 Recuperación dun Sistema Operativo GNU/Linux mediante unha Xaula chroot
    - ◊ 1.2.1 Recuperar a password de root
  - ♦ 1.3 Copiar o cartafol HOME de todos os usuarios
    - \$ 1.3.1 Cliente Distribución GNU/Linux: Empregando o comando scp
    - 1.3.2 Cliente Windows: Empregando o comando pscp
  - 1.4 Transferir un ficheiro de forma segura
    - \$ 1.4.1 Cliente Distribución GNU/Linux: Empregando o comando sftp
    - 1.4.2 Cliente Windows: Empregando o comando psftp

# 2 Exemplo 3. Aplicacións prácticas do Exemplo2

# 2.1 OBRIGATORIA LECTURA. ESCENARIO

NOTAS:

- 1. Todos estes exemplos son válidos unha vez feito o Exemplo2
- 2. No Exemplo2 o disco duro a montar na distribución Live SystemRescueCD posúe unha distribución GNU/Linux a recuperar
- 3. Picar nas imaxes para velas no tamaño orixinal

## 2.2 Recuperación dun Sistema Operativo GNU/Linux mediante unha Xaula chroot

## 2.2.1 Recuperar a password de root

Unha vez establecida a conexión co Servidor SSH proceder do seguinte xeito:

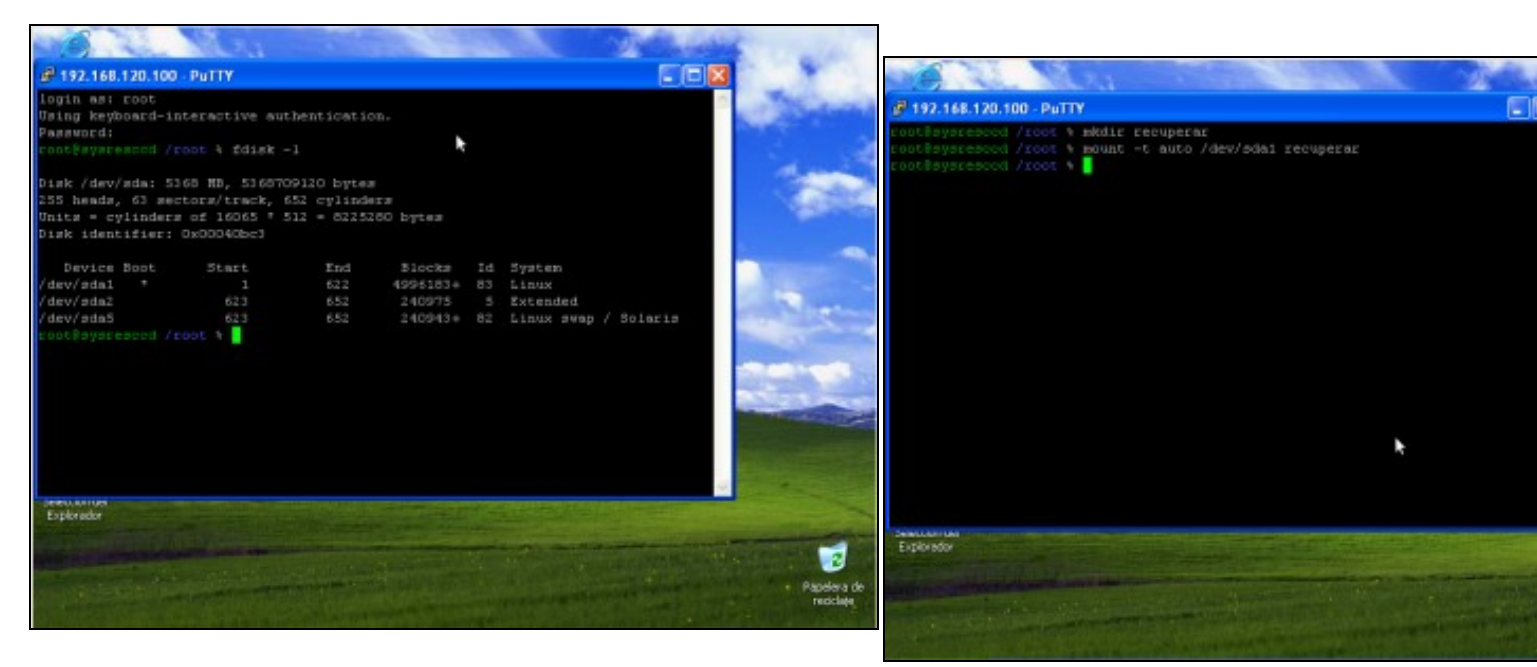

**a. Ver a táboa de particións do equipo (fdisk -I)**. Neste caso a distribución Linux ten 2 particións:

b. Crear cartafol para acceder á información do disco duro /dev/s No cartafol creado, en /root, mediante o comando *mkdir recuperar* o partición do disco /dev/sda co comando: *mount -t auto /dev/sda1 recuperar* 

- 1. /dev/sda1: A partición / onde está montado todo o sistema de ficheiros.
- 2. /dev/sda5: A partición swap adicada ao espazo de intercambio.

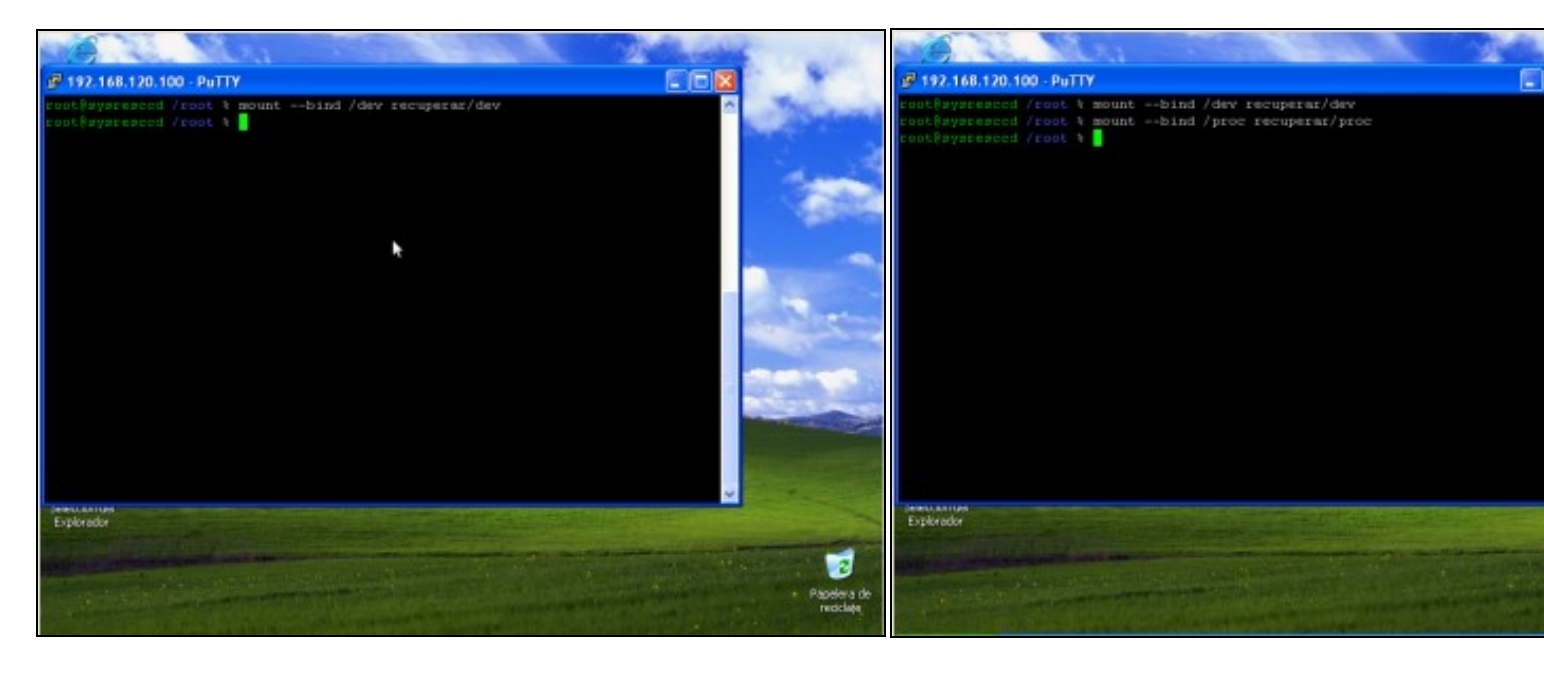

c. Montar o cartafol /dev dentro de recuperar/dev para poder ter acceso a todos os d. Montar o cartafol /proc dentro de recuperar/proc para poder te dispositivos recoñecidos pola distribución SystemRescueCD. Comando empregado: mount --bind /dev recuperar/dev

grazas a distribución SystemRescueCD. Comando empregado: m recuperar/proc.

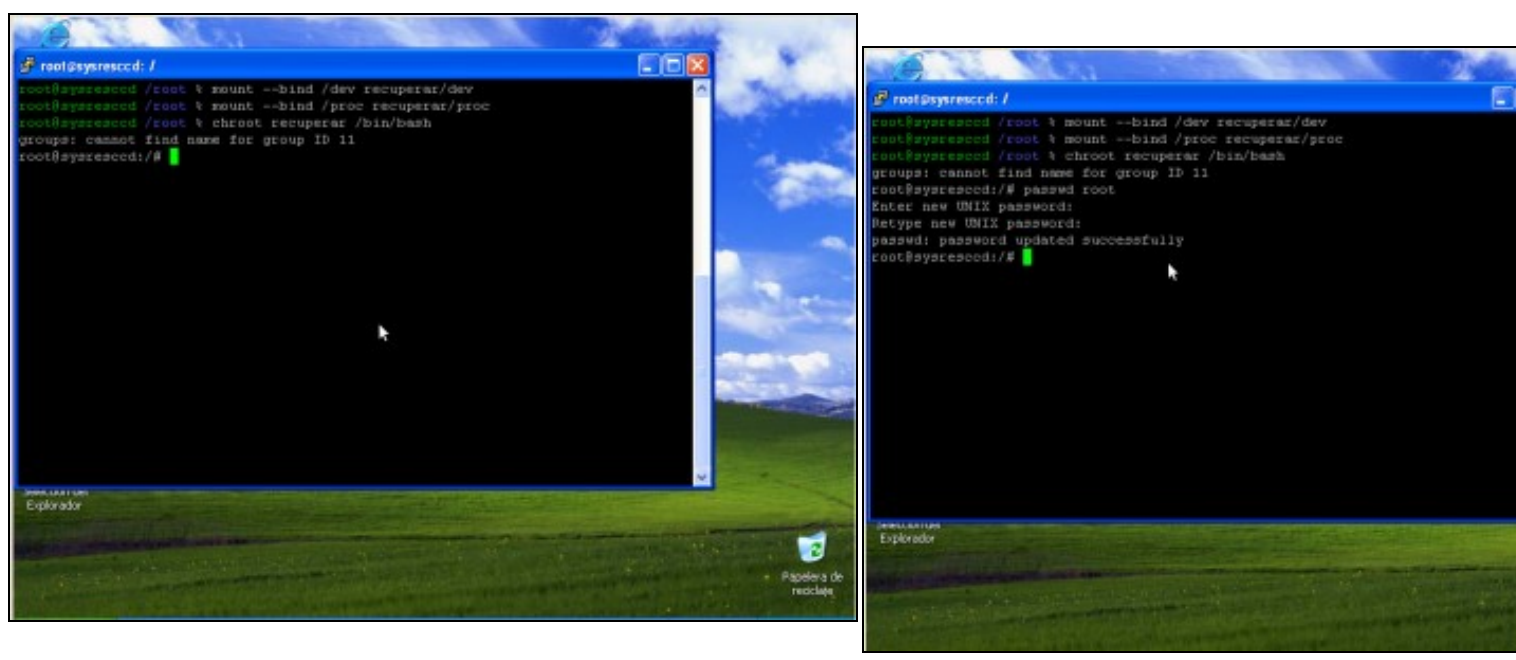

#### e. Crear a xaula chroot co comando chroot recuperar /bin/bash .

Con ise comando creamos unha xaula: un entorno pechado para a distribución Linux dentro de recuperar, de tal xeito, que unha vez dentro da xaula soamente existe ésta, e dicir, soamente existe a distribución Linux a recuperar, xa non estamos traballando na SystemRescueCD.

#### f. Cambiar contrasinal root.

Mediante o comando passwd root cambiamos o contrasinal de root abc123. como novo contrasinal de root

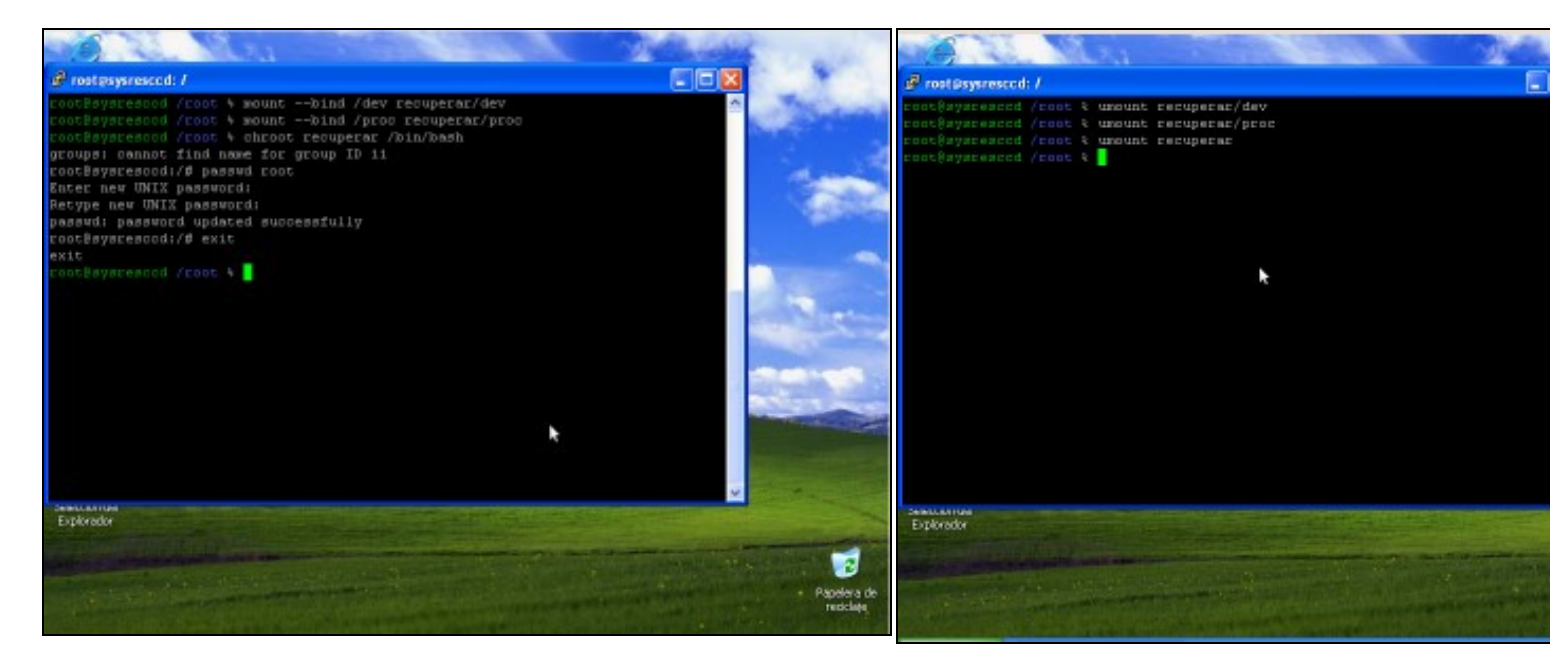

g. Co comando exit saimos da xaula chroot.

h. Desmontar unidades montadas:

- 1. umount recuperar/dev
- 2. umount recuperar/proc
- 3. umount recuperar

Apagar a SystemRescueCD e arrancar a distribución Linux recup funciona o contrasinal novo de root.

## 2.3 Copiar o cartafol HOME de todos os usuarios

Unha vez establecida a conexión co Servidor SSH proceder do seguinte xeito:

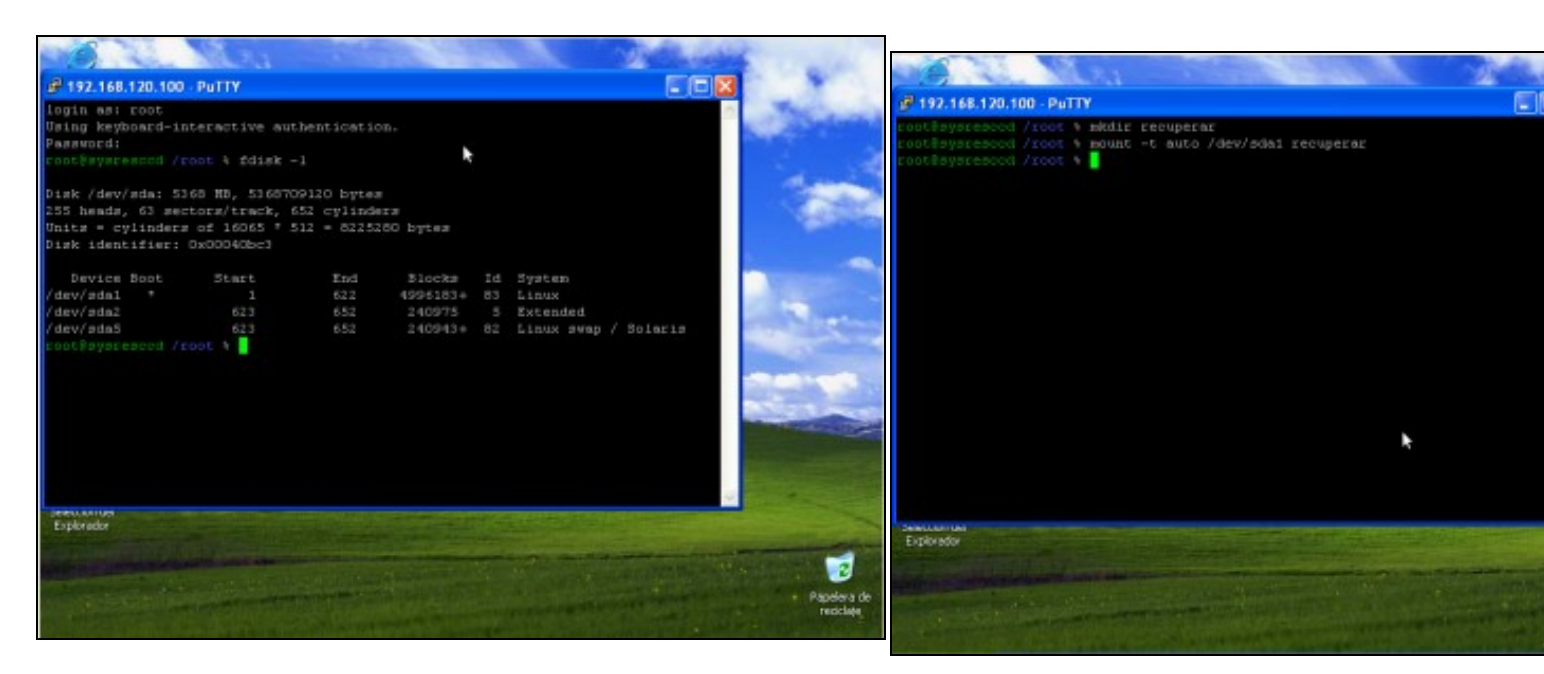

a. Ver a táboa de particións do equipo (fdisk -l). Neste caso a distribución Linux ten 2 particións:

b. Crear cartafol para acceder á información do disco duro /dev/s No cartafol creado, en /root, mediante o comando *mkdir recuperar* a partición do disco /dev/sda co comando: *mount -t auto /dev/sda1 recuperar* 

- 1. /dev/sda1: A partición / onde está montado todo o sistema de ficheiros.
- 2. /dev/sda5: A partición swap adicada ao espazo de intercambio.

## 2.3.1 Cliente Distribución GNU/Linux: Empregando o comando scp

#### Proceder:

| C Terminal                                                                                                    | - D X                                                                        |
|----------------------------------------------------------------------------------------------------|------------------------------------------------------------------------------|
| Archivo Editar Ver Terminal Ayuda                                                                                                    | Archive Editor Mar Temical Angle                                             |
| <pre>alumno@aulalleq23:~\$ scp<br/>usage: scp [-1246BCpqrv] [-c cipher] [-F ssh_config] [-i identity_file]<br/>[-l limit] [-o ssh_option] [-P port] [-S program]<br/>[[user@]host1:]file1 [[user@]host2:]file2<br/>alumno@aulalleq23:~\$ []</pre> | Archivo Editar Ver Terminal Ayuda<br>alumno@aulalleq23:-\$ mkdir copia_home] |
|                                                                                                    |                                                                              |

## a. Abrir un novo terminal para facer a copia mediante scp.

Executando o comando scp podemos ver a sintaxe do mesmo.

#### b. Crear o directorio destino da copia: copia\_home

| Terminal                                                                                                    | Terminal                                                                                                    |
|----------------------------------------------------------------------------------------------------|----------------------------------------------------------------------------------------------------|
| Archivo Editar Ver Terminal Ayuda                                                                                                    | Archivo Editar Ver Terminal Ayuda                                                                                                    |
| Archivo Editar Ver Terminal Ayuda<br>alumno@aulalleq23:~\$ mkdir copia_home<br>alumno@aulalleq23:~\$ scp -r -P 22 root@192.168.120.100:recuperar/home copia_home<br>☐ | Archivo Editar Ver Terminal Ayuda<br>alumno@aulalleq23:~\$ mkdir copia_home<br>alumno@aulalleq23:~\$ scp -r -P 22 root@192.168.120.100:recupera<br>The authenticity of host '192.168.120.100 (192.168.120.100)' can<br>RSA key fingerprint is c2:07:d2:00:6c:4c:df:af:9b:84:27:9b:a7:5<br>kre you sure you want to continue connecting (yes/no)? yes] |
|                                                                                                    |                                                                                                    |

#### c. Copiar o HOME de todos os usuarios.

Para copiar o HOME de todos os usuarios debemos empregar o comando scp como segue:

scp -r -P 22 root@192.168.120.100:recuperar/home copia\_home, onde:

- 1. -r significa recursivo, serve para copiar cartafois enteiros.
- 2. -P 22 indica o porto de conexión SSH
- 3. root@192.168.120.100 indica o usuario root na máquina 192.168.120.100
- 4. :recuperar/home indica o cartafol a copiar na ruta parcial recuperar/home, que ven sendo a ruta absoluta /root/recuperar/home, xa que no caso de non indicar a ruta absoluta sempre se parte da ruta da casa do usuario, neste caso o usuario é root, co cal pártese de /root
- 5. copia\_home é o cartafol destino da copia.

**d.** Autenticación. Se é a primeira vez que nos conectamos o servido estamos de acordo coa autenticación. Respostamos **yes** e pulsamos primeira vez ver a seguinte imaxe.

| Terminal _ 🗆 🗙                                                                                                    | Terminal                                                                                                    |                                                                                         |
|----------------------------------------------------------------------------------------------------|----------------------------------------------------------------------------------------------------|-----------------------------------------------------------------------------------------|
| Archivo Editar Ver Jerminal Ayuda                                                                                                    | Archivo Editar Ver Terminal Ayuda                                                                                                    |                                                                                         |
| Archivo Editar Ver Terminal Ayuda<br>alumno@aulalleq23:-\$ mkdir copia_home<br>alumno@aulalleq23:-\$ scp -r -P 22 root@192.168.120.100:recuperar/home copia_home/<br>The authenticity of host '192.168.120.100 (192.168.120.100)' can't be established<br>RSA key fingerprint is c2:07:d2:00:6c:4c:df:af:9b:84:27:9b:a7:5f:31:10.<br>Are you sure you want to continue connecting (yes/no)? yes<br>Warning: Permanently added '192.168.120.100' (RSA) to the list of known hosts.<br>Password: [] | Archivo         Editar         Yer         Terminal         Ayuda           flash.js         100% 3437         100% 3437         100% 119           flash.css         100% 119         100% 200         100% 2000           flash.htm         100% 2000         2000 9723         200% 9723           editor_plugin_src.js         100% 925         100% 61         173           tr.js         100% 189         1173         100% 173           pl.js         100% 237         277         277           ru.js         100% 264         264         264 | 3.4<br>0.1<br>0.2<br>2.1<br>9.9<br>0.9<br>0.9<br>0.2<br>0.2<br>0.2<br>0.2<br>0.3<br>0.3 |
|                                                                                                    | sv.js     100% 202       zh_cn.js     100% 334       iespell.gif     100% 1438       editor_plugin_src.js     100% 1438       editor_plugin.js     100% 1438       props.htm     100% 27KB       nl.js     100% 1942       es_dlg.js     100% 100% 1942       es_dlg.js     100% 100% 100% 1007       pl.js     100% 1710       cs_dlg.js     100% 100% 1915                                                                                                    | 0.2<br>0.3<br>0.1<br>1.4<br>0.9<br>27.1<br>1.7<br>1.9<br>1.6<br>1.7                     |

## e. Password da conexión do usuario root: toor. Pulsamos Enter

## f. Copiando ...

| <ul> <li>Terminal</li> </ul>                   |      |        |          |       |     |
|------------------------------------------------|------|--------|----------|-------|-----|
| Archivo Editar Ver Jerminal Ayuda              |      |        |          |       |     |
| KPC.mfasl                                      | 100% | 2220KB | 2.2MB/s  | 00:01 | -   |
| cookies.sqlite                                 | 100% | 2048   | 2.0KB/s  | 88:88 |     |
| extensions.rdf                                 | 100% | 11KB   | 10.5KB/s | 00:00 |     |
| gtk-bookmarks                                  | 100% | 126    | 0.1KB/s  | 00:00 |     |
| c9061b1ef700f2d3b3950dc4b21559d-default-sourc  | 100% | 42     | 0.0KB/s  | 00:00 |     |
| c9061b1ef700f2d3b3950dc4b21559d-device-volume  | 100% | 60KB   | 60.0KB/s | 00:00 |     |
| lc9061b1ef700f2d3b3950dc4b21559d-card-database | 100% | 696    | 0.7KB/s  | 88:88 |     |
| lc9061b1ef700f2d3b3950dc4b21559d-default-sink  | 100% | 43     | 0.0KB/s  | 88:88 |     |
| lc9061b1ef700f2d3b3950dc4b21559d-stream-volume | 100% | 72KB   | 72.0KB/s | 00:00 |     |
| lc9061b1ef700f2d3b3950dc4b21559d-0             | 100% | 464    | 0.5KB/s  | 00:00 |     |
| alumnoßaulalleg23:-\$                          |      |        |          |       |     |
| aramagaaraaraaraaraa                           |      |        |          |       |     |
|                                                |      |        |          |       |     |
|                                                |      |        |          |       |     |
|                                                |      |        |          |       |     |
|                                                |      |        |          |       |     |
|                                                |      |        |          |       |     |
|                                                |      |        |          |       |     |
|                                                |      |        |          |       |     |
|                                                |      |        |          |       |     |
|                                                |      |        |          |       |     |
|                                                |      |        |          |       | 1   |
|                                                |      |        |          |       |     |
|                                                |      |        |          |       | 100 |

## g. Copia feita

.

## 2.3.2 Cliente Windows: Empregando o comando pscp

NOTA: Para ver máis información sobre o comando pscp visitar a seguinte ligazón: Comando pscp Proceder:

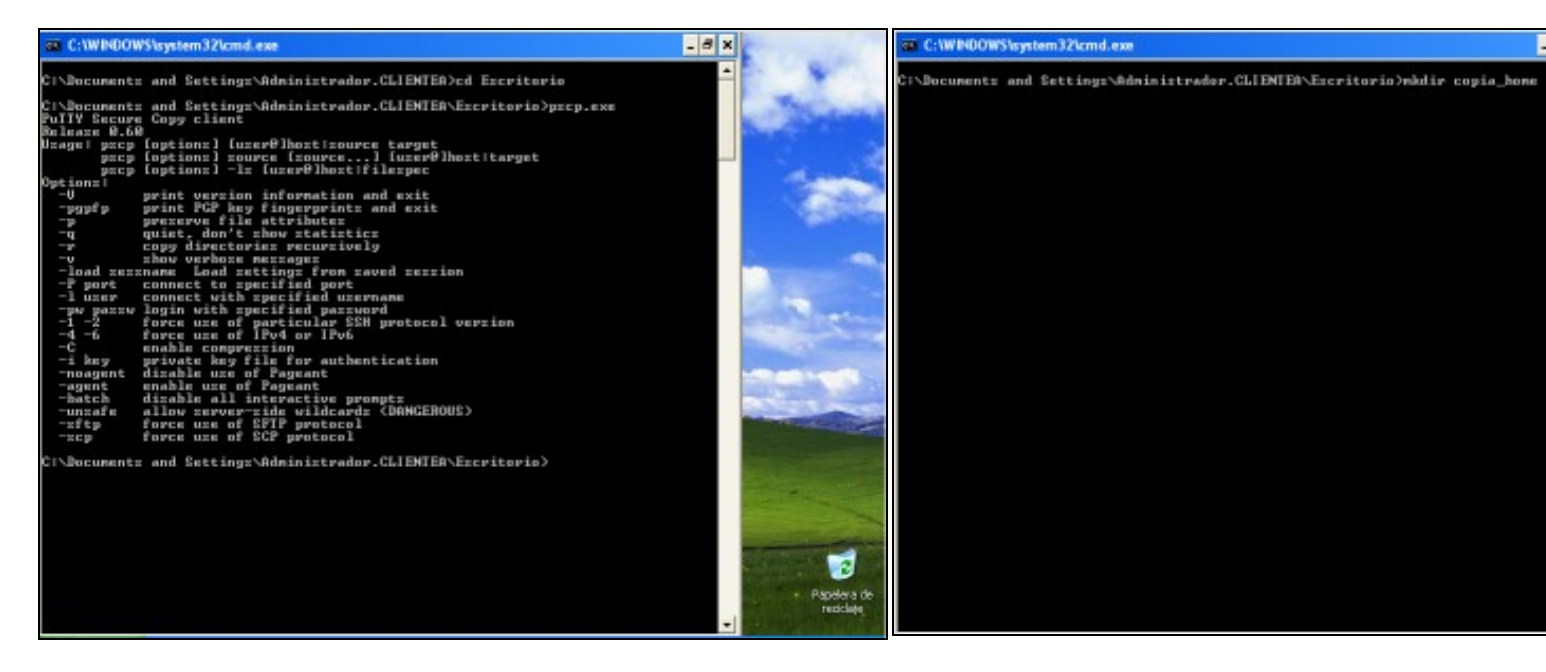

**a.** Abrir unha consola de comandos para facer a copia mediante pscp. Executando o comando **pscp** podemos ver a sintaxe do mesmo. b. Crear o directorio destino da copia: copia\_home

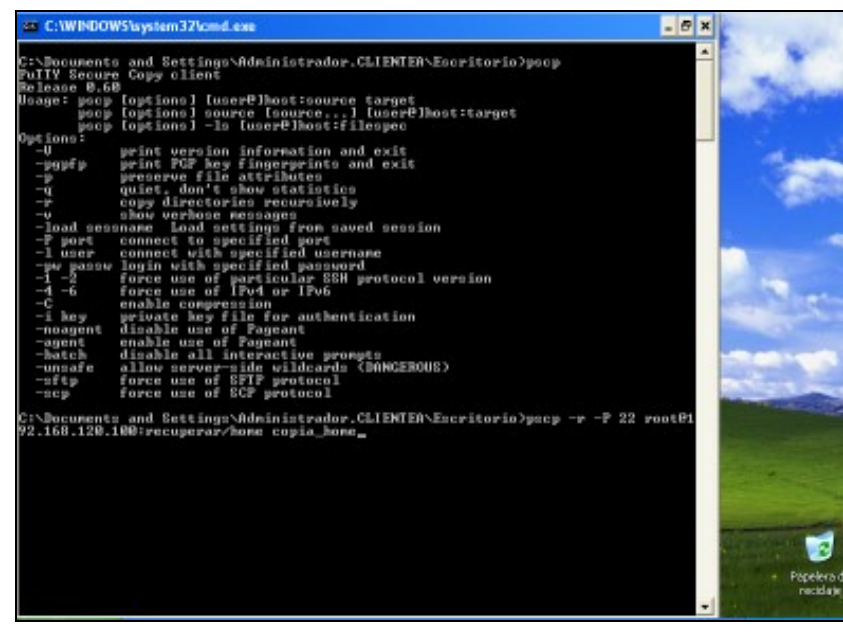

#### c. Copiar o HOME de todos os usuarios.

Para copiar o HOME de todos os usuarios debemos empregar o comando pscp como segue:

pscp -r -P 22 root@192.168.120.100:recuperar/home copia\_home, onde:

- 1. -r significa recursivo, serve para copiar cartafois enteiros.
- 2. -P 22 indica o porto de conexión SSH
- 3. root@192.168.120.100 indica o usuario root na máquina 192.168.120.100
- 4. :recuperar/home indica o cartafol a copiar na ruta parcial recuperar/home, que ven sendo a ruta absoluta /root/recuperar/home, xa que no caso de non indicar a ruta absoluta sempre se parte da ruta da casa do usuario, neste caso o usuario é root, co cal pártese de /root
- 5. copia\_home é o cartafol destino da copia.

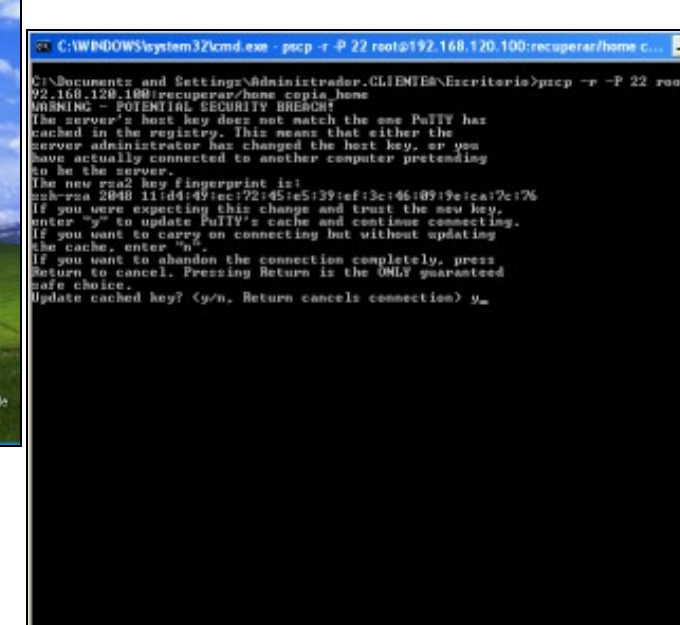

 d. Autenticación. Se é a primeira vez que nos conectamos o servido estamos de acordo coa autenticación. Respostamos y e pulsamos En primeira vez ver a seguinte imaxe.

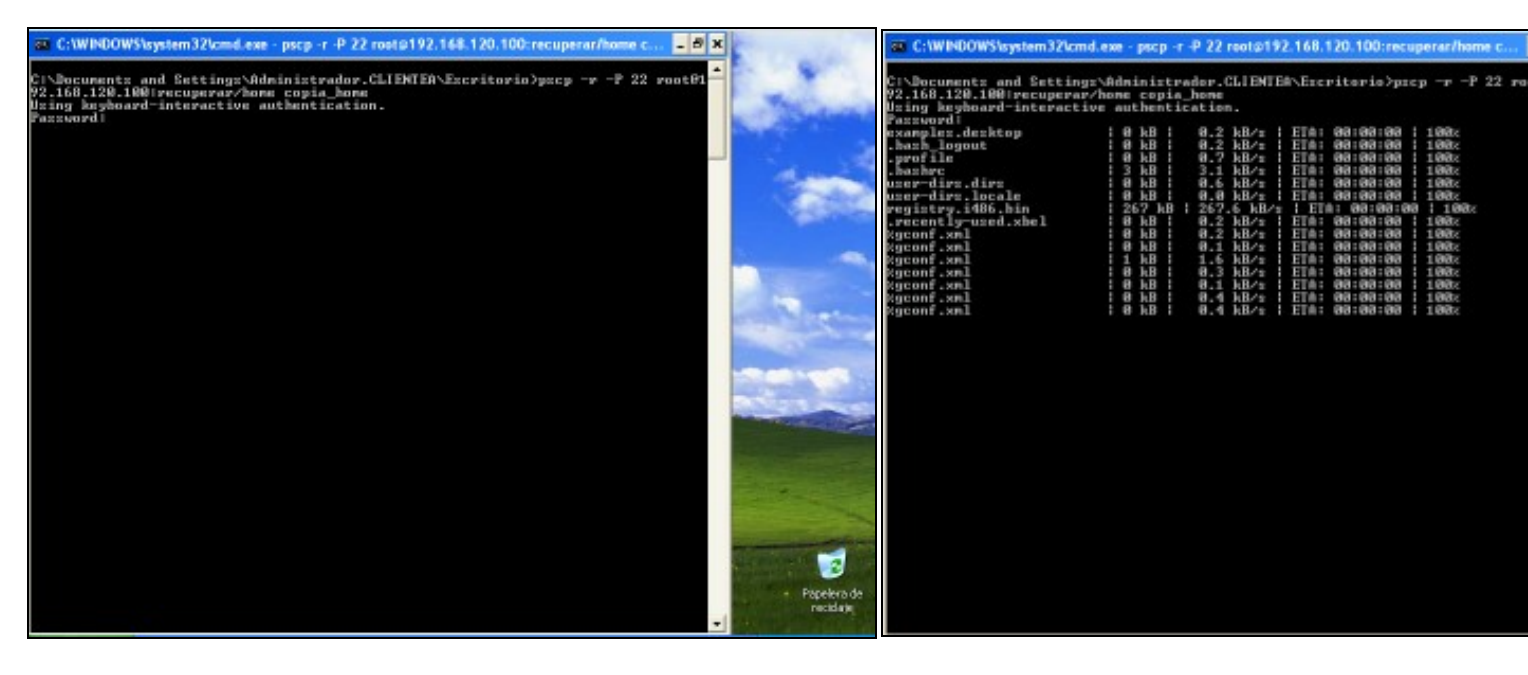

- e. Password da conexión do usuario root: toor. Pulsamos Enter
- f. Copiando ...

| C:\WINDOWS\system32\cmd.e                                                                                                    | 802                                                                                                    |                                                                                                    | - 6 × | and the second second |
|----------------------------------------------------------------------------------------------------|----------------------------------------------------------------------------------------------------|----------------------------------------------------------------------------------------------------|-------|-----------------------|
| <pre>2** C:WPROPUS/system:Discussion<br/>Seconf.xml<br/>Seconf.xml<br/>Seconf.xml<br/>Seconf.xml<br/>Seconf.xml<br/>Pustores<br/>system:<br/>system:<br/>s</pre> | 1         10         10         10         10         10         10         10         10         10         10         10         10         10         10         10         10         10         10         10         10         10         10         10         10         10         10         10         10         10         10         10         10         10         10         10         10         10         10         10         10         10         10         10         10         10         10         10         10         10         10         10         10         10         10         10         10         10         10         10         10         10         10         10         10         10         10         10         10         10         10         10         10         10         10         10         10         10         10         10         10         10         10         10         10         10         10         10         10         10         10         10         10         10         10         10         10         10         10         10         10         10 </th <th>8.4 kB/s [ FTA: 00:00:00 [ 100;<br/>0.4 kB/s [ FTA: 00:00:00 [ 100;<br/>0.5 kB/s [ FTA: 00:00:00 [ 100;<br/>0.5 kB/s [ FTA: 00:00:00 [ 100;<br/>0.7 kB/s [ FTA: 00:00:00 [ 100;<br/>0.7 kB/s [ FTA: 00:00:00 [ 100;<br/>0.7 kB/s [ FTA: 00:00:00 [ 100;<br/>0.7 kB/s [ FTA: 00:00:00 [ 100;<br/>0.7 kB/s [ FTA: 00:00:00 [ 100;<br/>0.7 kB/s [ FTA: 00:00:00 [ 100;<br/>0.7 kB/s [ FTA: 00:00:00 [ 100;<br/>100;<br/>1.4 kB/s [ FTA: 00:00:00 [ 100;<br/>1.4 kB/s [ FTA: 00:00:00 [ 100;<br/>1.4 kB/s [ FTA: 00:00:00 [</th> <th>_ 6 X</th> <th></th> | 8.4 kB/s [ FTA: 00:00:00 [ 100;<br>0.4 kB/s [ FTA: 00:00:00 [ 100;<br>0.5 kB/s [ FTA: 00:00:00 [ 100;<br>0.5 kB/s [ FTA: 00:00:00 [ 100;<br>0.7 kB/s [ FTA: 00:00:00 [ 100;<br>0.7 kB/s [ FTA: 00:00:00 [ 100;<br>0.7 kB/s [ FTA: 00:00:00 [ 100;<br>0.7 kB/s [ FTA: 00:00:00 [ 100;<br>0.7 kB/s [ FTA: 00:00:00 [ 100;<br>0.7 kB/s [ FTA: 00:00:00 [ 100;<br>0.7 kB/s [ FTA: 00:00:00 [ 100;<br>100;<br>1.4 kB/s [ FTA: 00:00:00 [ 100;<br>1.4 kB/s [ FTA: 00:00:00 [ | _ 6 X |                       |
|                                                                                                    |                                                                                                    |                                                                                                    | -     | resciețe              |

## g. Copia feita

# 2.4 Transferir un ficheiro de forma segura

2.4.1 Cliente Distribución GNU/Linux: Empregando o comando sftp

Proceder:

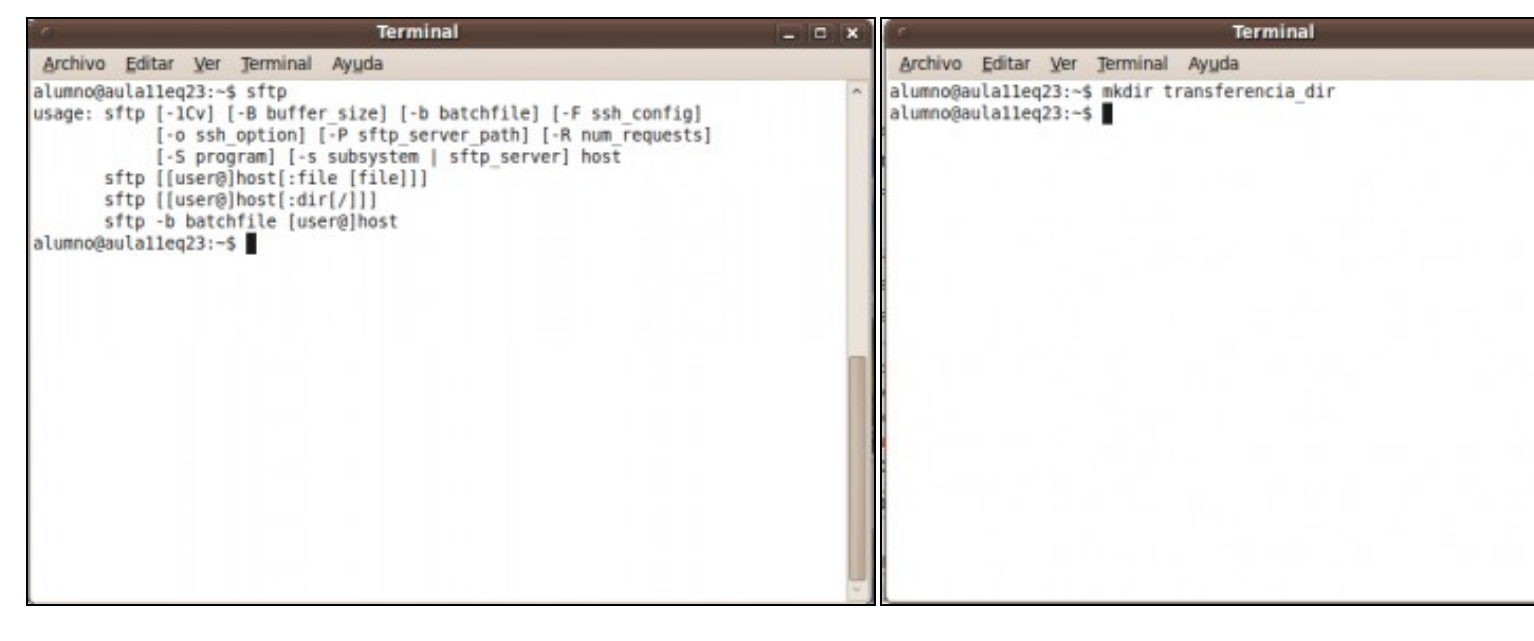

a. Abrir un novo terminal para facer a transferencia de arquivos mediante sftp. Executando o comando sftp podemos ver a sintaxe do mesmo.

# Terminal - O X Archivo Editar Ver Terminal Ayuda alumno@aula11eq23:~\$ mkdir transferencia dir Archivo Editar Ver Jerminal Ayuda alumno@aula11eq23:~\$ sftp root@192.168.120.100 alumno@aulalleq23:-\$ mkdir transferencia dir alumno@aula11eq23:~\$ sftp root@192.168.120.100 Connecting to 192.168.120.100.. The authenticity of host '192.168.120.100 (192.168.120.100)' car d. RSA key fingerprint is 11:d4:49:ec:72:45:e5:39:ef:3c:46:09:9e:ca Are you sure you want to continue connecting (yes/no)? yes

b. Crear o directorio destino da transferencia: transferencia\_dir

Terminal

d. Autenticación. Se é a primeira vez que nos conectamos o servido estamos de acordo coa autenticación. Respostamos yes e pulsamos

primeira vez ver a seguinte imaxe.

c. Transferir o arquivo /etc/passwd.

Para transferir o arquivo /etc/passwd ao cartafol transferencia\_dir debemos empregar o comando sftp como segue:

sftp root@192.168.120.100, onde root@192.168.120.100 indica o usuario root na máquina 192.168.120.100

f. Xa estamos dentro do cliente sftp, como amosa o prompt sftp>

Para ver os comandos deste cliente na trasferencia de ficheiros exec cliente, o comando **help**.

| Archivo Editar Ver Jerminal                                                                                                    | Ayuda                                                                                                    |
|----------------------------------------------------------------------------------------------------|----------------------------------------------------------------------------------------------------|
| <pre>mkdir path progress put local-path [remote-path] pwd exit quit rename oldpath newpath rm path symlink oldpath newpath version !command ! ? sftp&gt; pwd Remote working directory: /no sftp&gt; lpwd Local working directory: /no sftp&gt; lcd transferencia_dir sftp&gt; ]</pre> | Create remote directory<br>Toggle display of progress meter<br>Upload file<br>Display remote working directory<br>Quit sftp<br>Quit sftp<br>Remame remote file<br>Remove remote directory<br>Delete remote file<br>Symlink remote file<br>Show SFTP version<br>Execute 'command' in local shell<br>Escape to local shell<br>Symonym for help<br>Doot<br>me/alumno |
|                                                                                                    | Archivo Editar Ver Jerminal<br>mkdir path<br>progress<br>put local-path [remote-path]<br>pwd<br>exit<br>quit<br>rename oldpath newpath<br>rmdir path<br>symlink oldpath newpath<br>version<br>!command<br>!<br>?<br>sftp> pwd<br>Remote working directory: /no<br>sftp> lpwd<br>Local working directory: /ho<br>sftp> lcd transferencia_dir<br>sftp> ]            |

#### g. Comandos pwd e lpwd.

- 1. **pwd**: Empregamos o comando **pwd** para saber en que cartafol remoto estamos situados, neste caso: /**root**
- 2. **Ipwd**: Empregamos o comando **Ipwd** para saber en que cartafol local estamos situados, neste caso /home/alumno.
- cd: Empregamos o comando cd para movernos entre carta remoto, neste caso empregamos o comando cd recuperar ao cartafol /root/recuperar/etc do equipo remoto.
- Icd: Empregamos o comando Icd para movernos entre car local, neste caso empregamos o comando Icd transference movernos ao cartafol /home/alumno/transferencia\_dir de local.

| Termin                                                                                           |                   |         |       | 1 X |
|--------------------------------------------------------------------------------------------------|-------------------|---------|-------|-----|
| Archivo Editar Ver Terminal Ayuda                                                                |                   |         |       |     |
| ftp> get passwd<br>etching /root/recuperar/etc/passwd to pa<br>root/recuperar/etc/passwd<br>ftp> | sswd<br>100% 1865 | 1.8KB/s | 00:00 | ·   |

| 0                                                        |                                                            |                            | TR      | erminal   |      |      |     |
|----------------------------------------------------------|------------------------------------------------------------|----------------------------|---------|-----------|------|------|-----|
| Archivo                                                  | Editar Ver                                                 | Terminal                   | Ayuda   |           |      |      |     |
| sftp> ge<br>Fetching<br>/root/re<br>sftp> qu<br>alumno@a | t passwd<br>/root/recu<br>cuperar/etc<br>it<br>ulalleq23:~ | perar/etc<br>/passwd<br>\$ | /passwd | to passwd | 100% | 1865 | 1.8 |
|                                                          |                                                            |                            |         |           |      |      |     |
|                                                          |                                                            |                            |         |           |      |      |     |
|                                                          |                                                            |                            |         |           |      |      |     |

k. Transferimos o arquivo ao cartafol local, antes escollido, mediante o comando get passwd. Pulsar Enter. Transferencia realizada.

I. Executamos o comando quit para sair do cliente sftp e finalizal

| 0                                                                                                    | Terminal                               |                | - 0 × |
|----------------------------------------------------------------------------------------------------|----------------------------------------|----------------|-------|
| Archivo Editar Ver Jerminal                                                                                                    | Ayuda                                  |                |       |
| <pre>sftp&gt; get passwd<br/>Fetching /root/recuperar/etc/p<br/>/root/recuperar/etc/passwd<br/>sftp&gt; quit<br/>alumno@aulalleq23:~\$ ls transf<br/>passwd<br/>alumno@aulalleq23:~\$</pre> | asswd to passwd<br>100<br>erencia_dir/ | % 1865 1.8KB/s | 00:00 |
|                                                                                                    |                                        |                | y.    |

m. Na consola cmd executamos o comando ls transferencia\_dir e podemos observar que o ficheiro foi transferido satisfactoriamente..

2.4.2 Cliente Windows: Empregando o comando psftp

NOTA: Para ver máis información sobre o comando psftp visitar a seguinte ligazón: Comando psftp Proceder:

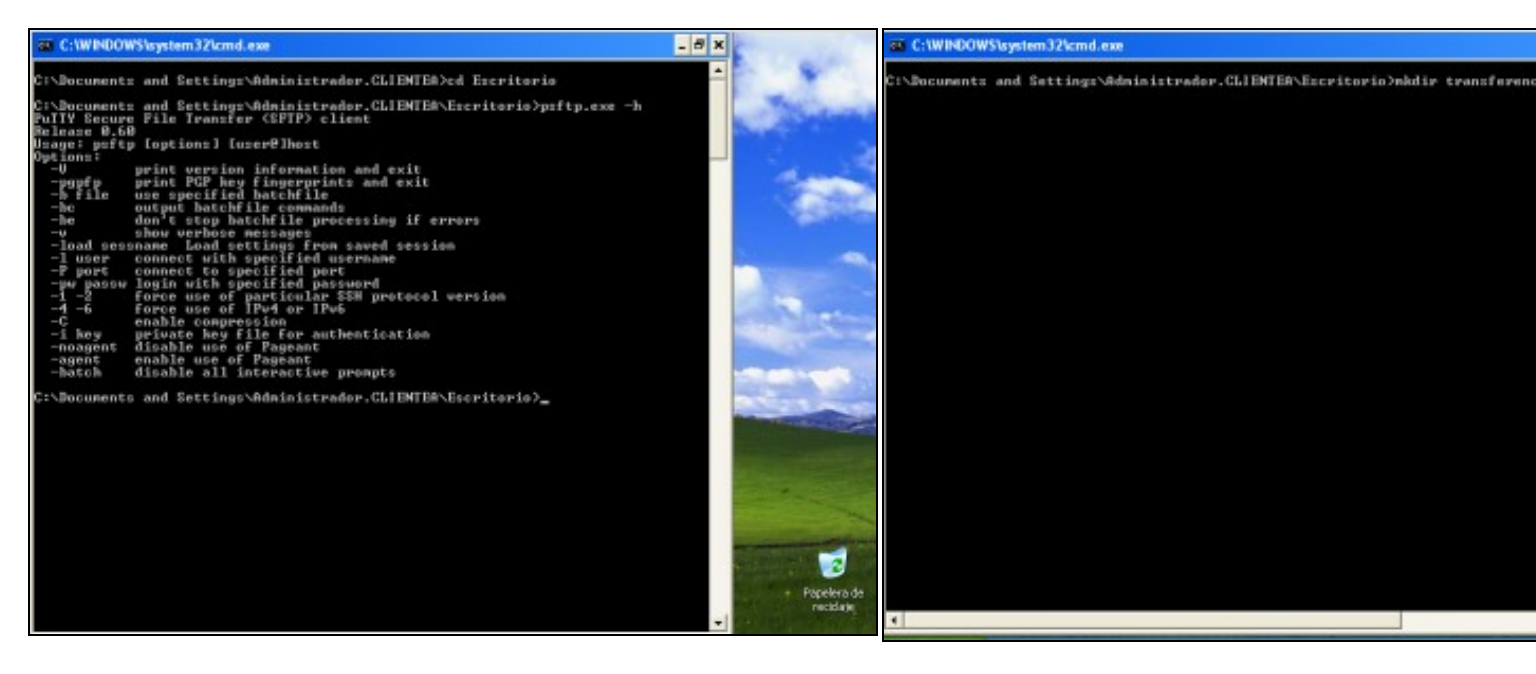

# a. Abrir unha consola de comandos para facer a transferencia de arquivos mediante psftp.

Executando o comando psftp -h podemos ver a sintaxe do mesmo.

b. Crear o directorio destino da transferencia: transferencia\_dir

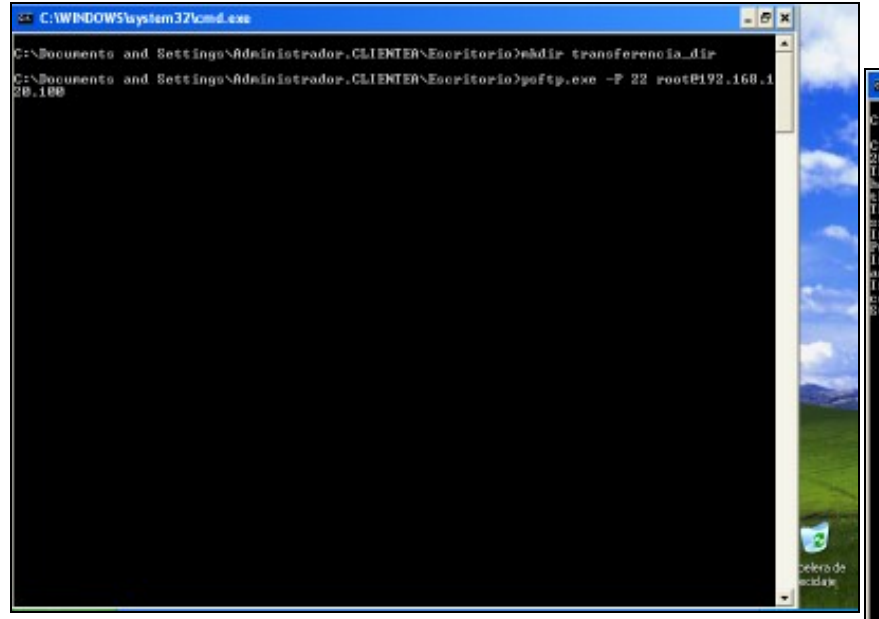

## c. Transferir o arquivo /etc/passwd.

Para transferir o arquivo /etc/passwd ao cartafol transferencia\_dir debemos empregar o comando psftp como segue:

psftp -P 22 root@192.168.120.100, onde:

- 1. -P 22 indica o porto de conexión SSH
- 2. root@192.168.120.100 indica o usuario root na máquina 192.168.120.100

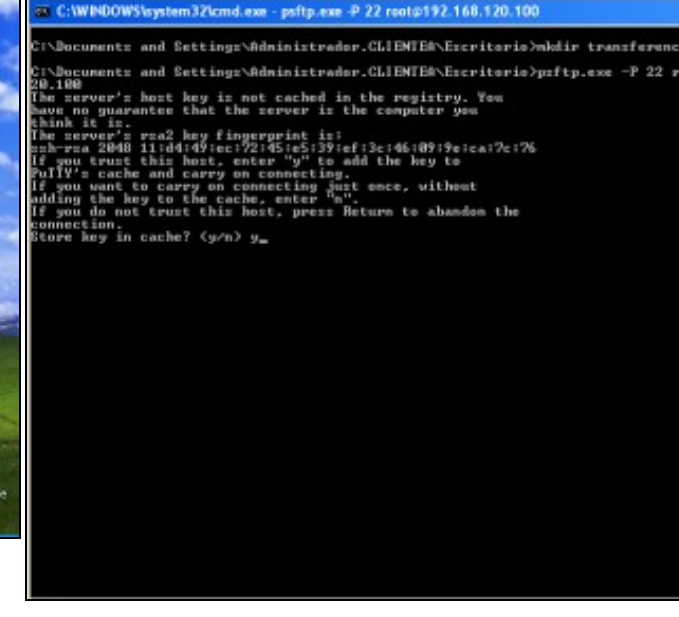

 d. Autenticación. Se é a primeira vez que nos conectamos o servido estamos de acordo coa autenticación. Respostamos y e pulsamos En primeira vez ver a seguinte imaxe.

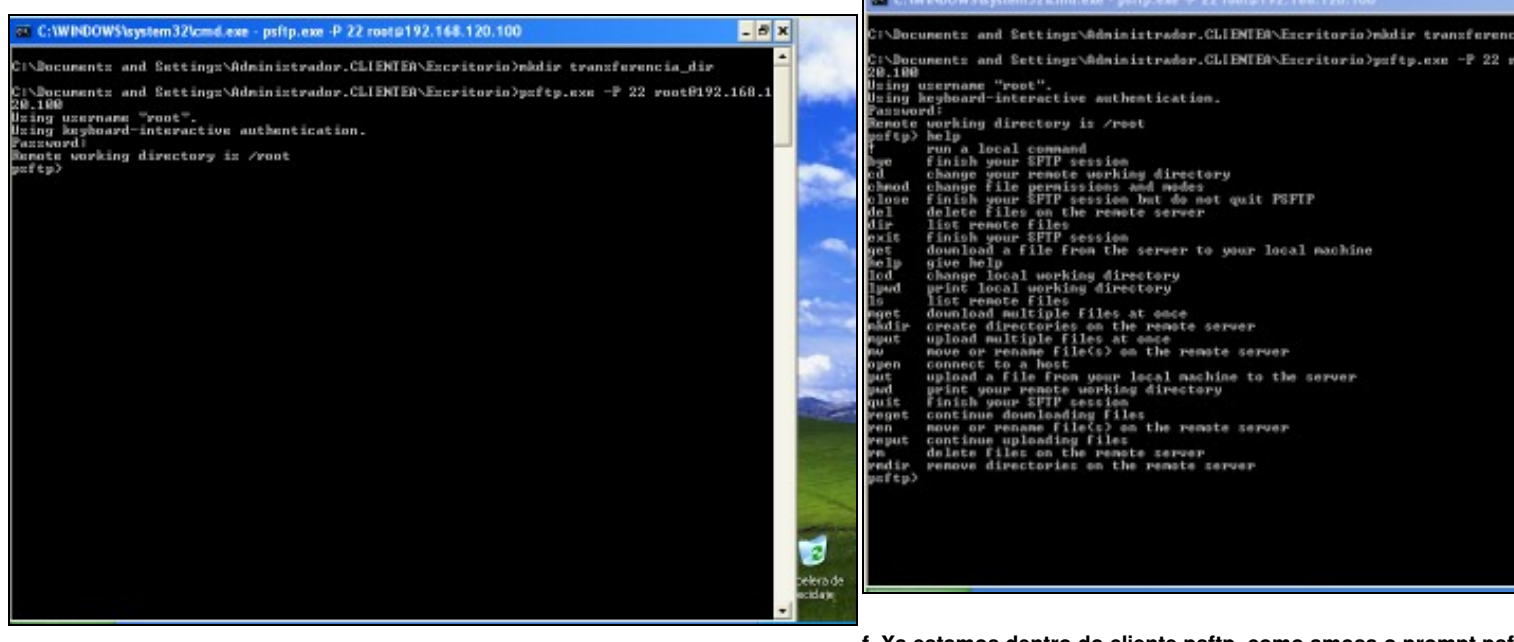

e. Password da conexión do usuario root: toor. Pulsamos Enter

f. Xa estamos dentro do cliente psftp, como amosa o prompt psf Para ver os comandos deste cliente na trasferencia de ficheiros exec cliente, o comando help.

aftp.exe -P 22

strador.CLIENTEA\E

|                                                                                                    | IN C:\WHOOWS\system32\cmd.exe - psftp.exe -P 22 root@192.168.120.                                                                                                    |
|----------------------------------------------------------------------------------------------------|----------------------------------------------------------------------------------------------------|
| C:\WINDOWS\system32\cmd.exe - psftp.exe -P 22 root@192.168.120.100                                                                                                    | CINDocuments and Settings/Administrador.CLIENTEA/Escritors                                                                                                    |
| <pre>Cl\Documents and Sattings\Administrador.CLIENTEA\Excritorio\maddim transferencia_dir<br/>Cl\Documents and Sattings\Administrador.CLIENTEA\Excritorio\maftp.exs -P 22 rootP192.168.1<br/>Paing username "root".<br/>Paing username "root".<br/>Paing username "root".<br/>Party help a local command<br/>of finish your STFF section<br/>definish your STFF section<br/>definish your STFF section<br/>definish your STFF section<br/>definish your STFF section<br/>definish your STFF section<br/>definish your STFF section<br/>definish your STFF section<br/>definish your STFF section<br/>finish your STFF section<br/>finish your finish your finish your finish your finish your finish your finish your finish your finish your finish your finish your finish your finish your finish your finish your finish your finish your finish your finish your finish your finish your finish your finish your finish your finish your</pre> | C:\Documents and Settings\Administrador.GLIENTER\Escritori<br>20.100<br>Using Meghoard-interactive authentication.<br>Fasuord:<br>Encode working directory is /rest<br>Encode working directory is /rest<br>Encode working directory is /rest<br>Encode working directory administration<br>and change file permissions and mades<br>close finish your SFTP session but do not quit PSFTP<br>dol delete files on the remote server<br>dir list remote files<br>exit finish your SFTP session<br>yet download a file from the server to your local maching<br>lod change local working directory<br>is list remote files<br>wo now or remane file(S) on the remote server<br>mout or remane file(S) on the remote server<br>and uplead multiple files at each<br>mout of the files<br>wo now or remane file(S) on the remote server<br>mout uplead multiple files at each<br>reget continue downloading files<br>rem now or remane file(S) on the remote server<br>pad yeint your SFTP session<br>reget continue downloading files<br>rem now or remane file(S) on the remote server<br>pad yeint your incole on the remote server<br>regut continue downloading files<br>rem now or remane file(S) on the remote server<br>regut continue upleading files<br>rem now or remane file(S) on the remote server<br>reget continue downloading files<br>rem now or remane file(S) on the remote server<br>regut continue upleading files<br>rem now or remane file(S) on the remote server<br>regit continue upleading files<br>remote directory is /reot<br>pad yeingetory is now /reot/recuperar/stc<br>pafty cod recuperar/stc<br>pafty cod recuperar/stc<br>pafty is directory is Civbecuments and Settings\Administa<br>remote directory is Civbecuments and Settings\Administa<br>remote directory is Civbecuments and Settings\Administa<br>remote directory is Civbecuments and Settings\Administa<br>remote directory is Civbecuments and Settings\Administa<br>remote directory is Civbecuments and Settings\Administa<br>remote directory is civbecuments and Settings\Administa<br>remote directory is civbecuments and Settings\Administa<br>remote directory is civbecuments and Settings\Administa<br>remote directory is civbecuments and Settings\Administa<br>remote direc |

#### g. Comandos pwd e lpwd.

- 1. **pwd**: Empregamos o comando **pwd** para saber en que cartafol remoto estamos situados, neste caso: /**root**
- 2. **Ipwd**: Empregamos o comando **Ipwd** para saber en que cartafol local estamos situados, neste caso **dentro do Escritorio**.
- cd: Empregamos o comando cd para movernos entre carta remoto, neste caso empregamos o comando cd recuperar ao cartafol /root/recuperar/etc do equipo remoto.

h. Comandos cd e lcd.

 Icd: Empregamos o comando Icd para movernos entre car local, neste caso empregamos o comando Icd transference movernos a ese cartafol dentro do equipo local.

| Passaverd:<br>Passaverd:<br>Party balp<br>of you a local command<br>by finish your SFTP session<br>of change your remote working directory<br>chand change file permissions and modes<br>close finish your SFTP session but do not quit PSFTP<br>chand change file permissions and modes<br>close finish your SFTP session but do not quit PSFTP<br>del delete files on the remote server<br>del delete files on the remote server to your local machine<br>exit finish your SFTP session<br>get download a file from the server to your local machine<br>help give help<br>local working directory<br>help give help<br>local working directory<br>la list remote files<br>pint local working directory<br>la list remote files<br>wint change files at once<br>weat download multiple files at once<br>weat download multiple files at once<br>weat download multiple files at once<br>weat ownload multiple files at once<br>weat files files at once<br>weat file files at once<br>weat files files at once<br>weat files files at once<br>weat files files at once<br>weat files files at once<br>weat files files at once<br>weat files files at once<br>we move or meaner files files at once<br>weat files files at once<br>weat files files at once<br>weat files files files at once<br>weat files files at once<br>weat files files at once<br>weat files files files files at once<br>we move or meaner files files files files files files files files files files files files files files files files files files files files files files files files files files files files files files files files files files files files files files files files files files files files files files files f                                                                                                    |          |
|----------------------------------------------------------------------------------------------------|----------|
| Renotes working directory is /root<br>pofty> help<br>the finish your SFTP session<br>do obange file permissions and modes<br>change file permissions and modes<br>change file permissions and modes<br>close finish your SFTP session hut do not quit PSFTP<br>close finish your SFTP session hut do not quit PSFTP<br>close finish your SFTP session hut do not quit PSFTP<br>close finish your SFTP session hut do not quit PSFTP<br>close finish your SFTP session hut do not quit PSFTP<br>close finish your SFTP session hut do not quit PSFTP<br>close finish your SFTP session<br>close finish your SFTP session<br>close finish your SFTP session<br>close finish your SFTP session<br>close finish your SFTP session<br>close finish your SFTP session<br>close finish your SFTP session<br>close finish your SFTP session<br>per download a file from the server to your local machine<br>per download a file from the server to your local machine<br>help give help<br>close local working directory<br>la list remote files<br>apet download multiple files at once<br>medir create directoriss on the remote server<br>mut glaad multiple files at once<br>pet download multiple files at once<br>pet download multiple files at once<br>pet download multiple files at once<br>pet download multiple files at once<br>pet download multiple files at once<br>pet download multiple files at once<br>pet download multiple files at once<br>pet download multiple files at once<br>pet download multiple files at once<br>pet mode prime files at once<br>pet mode prime files at once<br>pet mode prime files at once<br>pet mode prime files at once<br>pet mode prime files at once<br>pet mode prime files at once<br>pet mode prime files files at once<br>pet mode prime files files at once<br>pet mode prime files files at once<br>pet mode prime files files at once<br>pet mode prime files files at once<br>pet mode prime files files at once<br>pet mode prime files files at once<br>pet mode prime files files at once<br>pet mode prime files files files files files files files files files files files files files files files files files files files files files files files files files files f                                                                                                    |          |
| <pre>poftpy belp<br/>true a local command<br/>by finish your SFTP session<br/>downge sour remote working directory<br/>change sour remote working directory<br/>change sour remote working directory<br/>change sour remote working directory<br/>change sour remote working directory<br/>del delete files on the remote server<br/>del delete files on the remote server<br/>del delete files on the remote server<br/>del delete files on the remote server<br/>del delete files on the remote server<br/>del delete files on the remote server<br/>del delete files on the remote server<br/>del delete files on the remote server<br/>del delete files on the remote server<br/>del delete files on the remote server<br/>del delete files on the remote server<br/>del delete files on the remote server<br/>del delete files on the remote server<br/>set download a file from the server to your local machine<br/>help give help<br/>led change local working directory<br/>lead grint local working directory<br/>lead grint local working directory<br/>lead grint local working directory<br/>lead grint local working directory<br/>lead server duo<br/>delete files at once<br/>mode download multiple files at once<br/>mode or meane file(s) on the remote server<br/>on now or premare file(s) on the remote server<br/>put upland multiple files at once<br/>mode files at once<br/>mode or meane file(s) on the remote server</pre>                                                                                                    |          |
| f run a local command<br>mar finish your SFTP session<br>par finish your SFTP session and modes<br>place finish your SFTP session hut do not quit PSFTP<br>place finish your SFTP session hut do not quit PSFTP<br>place finish your SFTP session hut do not quit PSFTP<br>place finish your SFTP session hut do not quit PSFTP<br>place finish your SFTP session hut do not quit PSFTP<br>place finish your SFTP session<br>plate finish your SFTP session<br>plate file from the server to your local machine<br>plate file from the server to your local machine<br>plate file file file session<br>plate file file session<br>plate file file file session<br>plate file file file session<br>plate file file file session<br>plate file file session<br>plate file file file session<br>plate file file session<br>plate file file file session<br>plate file file set once<br>plate plate file file session<br>plate file file session<br>plate file file session<br>plate file file set once<br>plate file file session<br>plate file file session<br>plate file file session<br>plate file file session<br>plate file file set once<br>plate file file set once<br>plate file file set once<br>plate file file set once<br>plate file file set once<br>plate file file set once<br>plate file file set once<br>plate file file set once<br>plate file file set once<br>plate file file set once<br>plate file file set once<br>plate fil                                                                                                    |          |
| By finish your SFT session<br>of change four renote working directory<br>when of the permissions and nodes<br>when the permissions and nodes<br>when the permissions and permissions and nodes<br>when the permissions and permissions and                                                                                                    |          |
| <pre>od ohonge file gereinsions and nodes klose finish your SFIP sexzion hut do not quit PSFIP klose finish your SFIP sexzion hut do not quit PSFIP klose finish your SFIP sexzion hut do not quit PSFIP klose finish your SFIP sexzion dir list renote files klose finish your SFIP sexzion hut do not quit PSFIP klose finish your SFIP sexzion hut do not quit PSFIP klose finish your SFIP sexzion hut do not quit PSFIP klose finish your SFIP sexzion hut do not quit PSFIP klose finish your SFIP sexzion hut do not quit PSFIP klose finish your SFIP sexzion hut do not quit PSFIP klose finish your SFIP sexzion hut do not quit PSFIP klose finish your SFIP sexzion hut do not quit PSFIP klose finish your SFIP sexzion hut do not quit PSFIP klose finish your SFIP sexzion hut download a file from the server to your local machine hut download a file from the server to your local machine hut finish your SFIP sexzion hut download a file from the server to your local machine hut download a file from the server to your local machine hut prove hut hut hut hut hut hut hut hut hut hut</pre>                                                                                                    |          |
| <pre>classical change file germinosions and modes</pre>                                                                                                    |          |
| <pre>close finish your SPF gession but do not quit FSFIF del delete files on the remote server to your local machine fit finish your SFF session get download a file from the server to your local machine hot obsage local working directory lad print local working directory lad print local working directory lad print local working directory get download multiple files at once mpat gedir create directoris on the remote server </pre>                                                                                                    |          |
| <pre>Mel delete files on the remote server to your local machine exit finish your SFIF mextion give help file from the server to your local machine help give help loc change local working directory local working directory la list remote files give help la download aultiple files at once mpat download multiple files at once mpat server </pre>                                                                                                    |          |
| Dir lid remote files<br>exit files your SFIP session<br>get download a file from the zerver to your local machine<br>help give help<br>lod obange local working directory<br>lod obange local working directory<br>lyd print local working directory<br>liz lizt remote files<br>mget download multiple files at once<br>mget download multiple files at once<br>mget conce and multiple files at once<br>mget server<br>mget server<br>mget serve |          |
| exit finish your SPF cession<br>help give help<br>help give help give help give help give help give help give help give help give help give help give help give help give help give help give help give help give help give help g                                               |          |
| het give help<br>help give help<br>led change local working directory<br>led change local working directory<br>led change local working directory<br>led ist remote files<br>help give download multiple files at once<br>meet download multiple files at once<br>meet download multiple files at once<br>meet download fulliple files at once<br>meet give are presented in the remote server<br>put uplead multiple files at once<br>meet files at once<br>meet download fulliple files at once<br>meet download fulliple files at once<br>meet give are presented in the remote server                                                                                                    |          |
| prip give help<br>led change local working directory<br>lad print local working directory<br>la list remote files<br>hget download multiple files at once<br>hget download multiple files at once<br>hget conclusion the remote server<br>hget conclusion in the remote server<br>hget conclusion in the remote server<br>hget conclusion in the remote server<br>hget conclusion in the remote server<br>hget conclusion in the remote server<br>hget conclusion in the remote server<br>hget conclusion in the remote server<br>hget conclusion in the remote server<br>hget conclusion in the remote server                                                                                                    |          |
| Ico change local working directory<br>Igwal print local working directory<br>Iso list remote files<br>nget download multiple files at once<br>madir create directories on the remote server<br>put uplaad multiple files at once<br>put uplaad multiple files at once                                                                                                    |          |
| light protional working directory<br>ls list remote files<br>mget download multiple files at once<br>mget download multiple files at once<br>mget uplead multiple files at once<br>mget uplead multiple files at once<br>mget                                                                                                    |          |
| In list remote files<br>next download multiple files at once<br>multiple files at once<br>multiple files at                                                                                                    |          |
| myet ouwninge wiligie files at once<br>Wadir create directoring on the remote server<br>w move or yenname file(2) on the remote server                                                                                                    |          |
| madir create directories on the remote server                                                                                                    |          |
|                                                                                                    |          |
| apot upload multiple files at once                                                                                                    |          |
| put upload a file from your local machine to the zerver                                                                                                    |          |
| print your renote working directory                                                                                                    |          |
| put opload a file from your local machine to the server                                                                                                    |          |
| put print your Penete working directory                                                                                                    |          |
| Yen nove or remaining files                                                                                                    |          |
| peget continue uploading files                                                                                                    |          |
| pen hove or rename file() on the remote server                                                                                                    |          |
| Prove continue upicating files on the penote server                                                                                                    |          |
| produce files on the period server                                                                                                    |          |
| profet yester and a sector is yester is yester                                                                                                    |          |
| percept pool                                                                                                    | DUTERS   |
| under a sectory is proce                                                                                                    | DATER :  |
| percept and directory is Citheurents and Sattings) deinistrades CLINTED Escritaria                                                                                                    |          |
| and the source of the source of the source o                                                                                                    |          |
| party to transferring in our const consumption of the state of the state of the sta                                                                                                    | Set Town |
| new local electory is now recorded performed                                                                                                    | HNEEPER  |
| Part land dispersion in City between and Sattingers (description of the second second se                                                                                                    |          |
| party and a second second                                                                                                    |          |
| Provide La Contra de la Contra de la Contra                                                                                                    |          |
| the same name of (local-filename) ]                                                                                                    |          |
| Invaluants a file on the server and stores it locally under                                                                                                    |          |
| the same name, or under a different one if you sussing the                                                                                                    |          |
| avourant (local-filename).                                                                                                    |          |
| If w specified, recursively fetch a directory.                                                                                                    |          |
| with                                                                                                    |          |

## i. Comando help get.

Empregamos o comando help get para saber a sintaxe do comando get

k. Transferimos o arquivo ao cartafol local, antes escollido, med get passwd. Pulsar Enter. Transferencia realizada.

|                                                                                                    | WhDOWSpantan 32cmd ave                                                                                                    |   | C:\WNOOWS\system32\cmd.exe                                                                                                    |
|----------------------------------------------------------------------------------------------------|----------------------------------------------------------------------------------------------------|---|----------------------------------------------------------------------------------------------------|
| C1 C1<br>hype<br>Channel Channel<br>Channel Channel<br>Channel Channel<br>Channel<br>Channel | <pre>VNDOWShystem320zmd.exe finish your SPIF service finish your sente working directory transp file performance server is remote file file file file performance server is remote file file file file performance server is remote file file file file to the remote server is the remote server is the remote file file file file file file file file file file file</pre> | × | <pre>53. C:WWF00WS/bystem32kzmd.exe C:\Spcuments and Settings\Addministrador.CLIENTEN\Escritorio/dir transfe El volumen de La unidad C no tiene stigusta. El volumen de C:\Documents and Settings\Addministrador.CLIENTEN\Escritorio/ Directorio de C:\Documents and Settings\Addministrador.CLIENTEN\Escritorio/ 29.04.2018 11:22 (DIR) 29.04.2018 11:22 (DIR) 29.04.2018 11:22 (DIR) 2.055 bytes 2 dirs 3.075.854 bytes libres C:\Documents and Settings\Addministrador.CLIENTEN\Escritorio&gt; 32</pre> |
|                                                                                                    |                                                                                                    |   | n. Na consola cmd executamos o comando dir transferencia di                                                                                                    |

I. Executamos o comando quit para sair do cliente sftp e finalizala conexión.

m. Na consola cmd executamos o comando dir transferencia\_di observar que o ficheiro foi transferido satisfactoriamente.

--ricardofc [11/06/10]